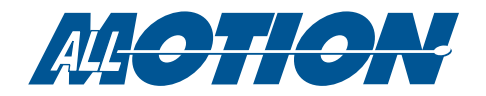

### Windows

### 可与您的 EZStepper 或 EZServo进行交流

AllMotion EZStepper和EZServos通过RS485串行总线通信。您可以使用RS232转485或USB转485连接EZSteppers或EZServos到计算机。连接 好后,有多种方式可用与EZStepper或EZServo通信。其中之一就是使用EZCommander

| EZ Co      | ommander Versio                                | on 1. 1. 5                                       |
|------------|------------------------------------------------|--------------------------------------------------|
|            | Settings<br>Record<br>Playback<br>Play Endless | ALL Coad Default<br>Load Strings<br>Save Strings |
| 0          | Send String 0                                  | /1&                                              |
| 0          | Send String 1                                  | /1?0                                             |
| 0          | Send String 2                                  | 11                                               |
| 0          | Send String 3                                  | /1A1000A0R                                       |
| 0          | Send String 4                                  | /1P1000D500R                                     |
| 0          | Send String 5                                  | /1210000R                                        |
| 0          | Send String 6                                  | /1V2000R                                         |
| 0          | Send String 7                                  | /1gA1000M500A0M500G5R                            |
| 0          | Send String 8                                  | /1H01A1000H01A0R                                 |
| 0          | Send String 9                                  | /1J1M500/2M500/3M500/0R                          |
| 0          | Send String 10                                 | /1?1                                             |
| $^{\circ}$ | Send String 11                                 | /1?2                                             |
|            |                                                |                                                  |

#### EZCommander窗口截图。

EZCommander允许用户通过单机按键向EZSteppers或EZServos发送命令。用户将命令字符串输入到文本框中,并通过单击"发送字符串"按钮发送,也可以轻 松地保存和存储字符串组。您还可以通过单击记录按钮,然后按适当的顺序单击"发送字符串"按钮来记录命令序列。当你点击"播放"按钮时,命令将按 照输入的顺序和相同的时间发送。

点击"设置"按钮打开设置窗口。

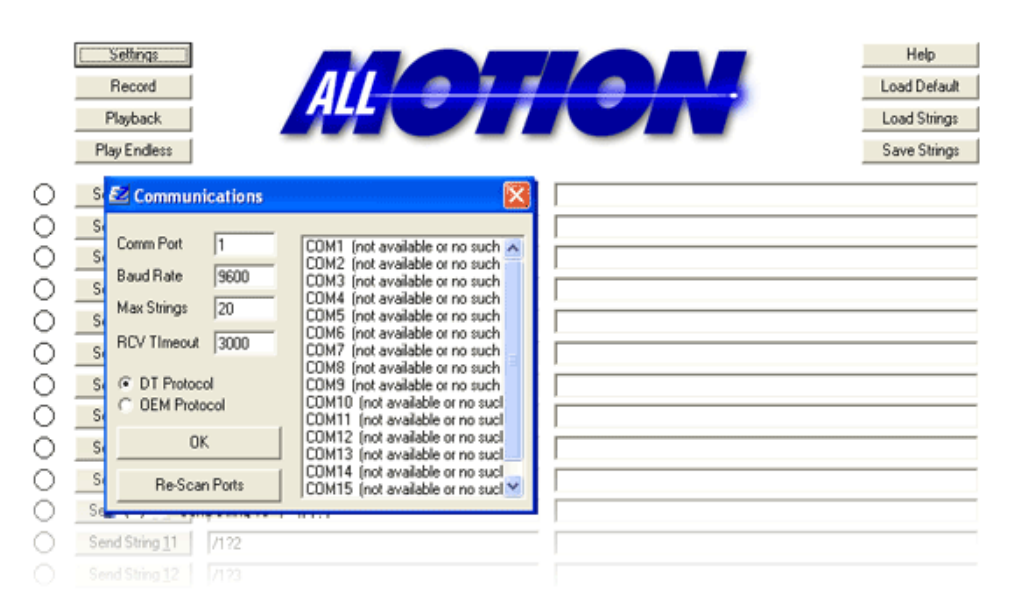

在此窗口中,您可以选择您的通信端口和波特率以及您希望通信的协议。为方便起见,还显示了可用通信端口号的列表。

**联系方式:**010-8202 5588(北京) 021-6475 7354(上海) 029-8626 2846(西安) **商城网址:**www.e-motionsupply.cn

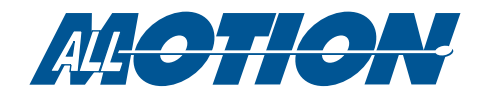

## Hyperterminal

超级终端是Hilgraeve提供的一个终端仿真程序。通过您的计算机的通信端口,您可以使用超级终端与您的EZSteppers和EZServos。这允许 您直接向连接到EZBus的单元发送命令,并从它们接收响应。要安装超级终端,请按照下面的说明或查看超级终端视频教程。

#### .确保没有其他程序正在使用你将通过超级终端连接到的通讯端口

.按照以下(典型的)路径打开超级终端:

"Start/AllPrograms/Accessories/Communications/HyperTerminal/ HyperTerminal "这是Windows XP操作系统 的打开路径

| Connection Description                              |
|-----------------------------------------------------|
| New Connection                                      |
| Enter a name and choose an icon for the connection: |
| Name:                                               |
| EZStepper                                           |
| Icon:                                               |
|                                                     |
| OK Cancel                                           |

.命名新连接并选择一个图标,单击0K

...选择连接单击"确定"。注意USB使用更高的端口号

| Connect To          | ? 🔀                                    |
|---------------------|----------------------------------------|
| EZStepp             | er                                     |
| Enter details for t | he phone number that you want to dial: |
| Country/region:     | United States (1)                      |
| Ar <u>e</u> a code: | 530                                    |
| Phone number:       |                                        |
| Connect using:      | COM1                                   |
|                     | OK Cancel                              |

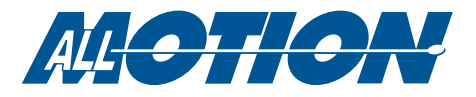

. 按如下所示进行端口设置单击Apply, 然后单击OK

| COM1 Properties          |              | ? 🗙   |
|--------------------------|--------------|-------|
| Port Settings            |              |       |
|                          |              |       |
| <u>B</u> its per second: | 9600         |       |
| <u>D</u> ata bits:       | 8            |       |
| <u>P</u> arity:          | None         |       |
| <u>S</u> top bits:       | 1            |       |
| Flow control:            | None         |       |
|                          | Restore Defa | ults  |
| 0                        | K Cancel     | Apply |

. 在超级终端中,选择"文件/属性"

| File | Edit    | View    | Call | Transfe |
|------|---------|---------|------|---------|
| N    | ew Co   | nnectio | n    |         |
| 0    | pen     |         |      |         |
| S    | ave     |         |      |         |
| S    | ave As  |         |      |         |
| Pa   | age Se  | tup     |      |         |
| P    | rint    |         |      |         |
| Pr   | roperti | es      |      |         |
| E    | xit     |         | Alt  | +F4     |

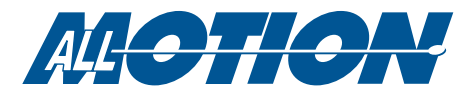

. 单击"设置"选项卡上的"ASCII设置"按钮

| EZStepper Properties                                            |
|-----------------------------------------------------------------|
| Connect To Settings                                             |
| Function, arrow, and ctrl keys act as                           |
|                                                                 |
| Backspace key sends                                             |
| ⊙ <u>C</u> trl+H ○ <u>D</u> el ○ Ctrl+ <u>H</u> , Space, Ctrl+H |
| Emulation:                                                      |
| Auto detect Terminal Setup                                      |
| Telnet terminal ID: ANSI                                        |
| Backscroll buffer lines: 500                                    |
| Play sound when connecting or disconnecting                     |
| Input Translation ASCII Setup                                   |
| OK Cancel                                                       |

.作出如下选择单击"确定",然后再次单击"确定"

| ASCII Setup                                                                                                    |
|----------------------------------------------------------------------------------------------------|
| ASCII Sending                                                                                                    |
| Send line ends with line feeds                                                                                                    |
| Echo typed characters locally                                                                                                    |
| Line delay: 0 milliseconds.                                                                                                    |
| Character delay: 0 milliseconds.                                                                                                    |
| ASCII Receiving <ul> <li>Append line feeds to incoming line ends</li> <li>Force incoming data to 7-bit ASCII</li> <li>Wrap lines that exceed terminal width</li> </ul> |
| OK Cancel                                                                                                    |

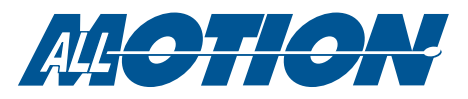

. 单击File/Save来存储这个连接。现在可以发送命令了

| File | Edit       | View    | Call | Transfe |
|------|------------|---------|------|---------|
| N    | ew Co      | nnectio | n    |         |
| 0    | pen        |         |      |         |
| Sa   | ave        |         |      |         |
| Sa   | ave As     |         |      |         |
| Pa   | age Se     | tup     |      |         |
| Pr   | rint       |         |      |         |
| Pr   | Properties |         |      |         |
| E    | xit        |         | Alt  | +F4     |

您可以稍后在超级终端菜单中选择"文件/打开"来打开此连接

稍后要更改连接属性,请首先单击"调用/断开连接"稍后要更改连接属性,请首先单击Call/Disconnect

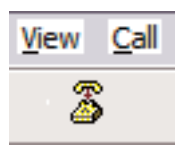

图标以终止连接。

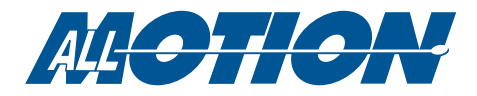

# Visual Basic Programming

| www.AllMotion.com EZCo | mm Demo                                     | ТМ                    |
|------------------------|---------------------------------------------|-----------------------|
| <b>Step</b>            | per / 🗾                                     | Servo                 |
| Communications         |                                             | and the second second |
| H & A DOOL OD          | Send                                        | Unit Ready Busy       |
| J/TATUUUAUR            | ALL AND AND AND AND AND AND AND AND AND AND |                       |

您可以点击这里下载一个示例VB应用程序。这个示例VB程序允许你设置一个通信端口,并输入一个命令字符串 发送到EZStepper或EZServo。然后它将显示来自该单元的响应。